# **KEW Windows for KEW6315**

# <u>دليل التثبيت</u>

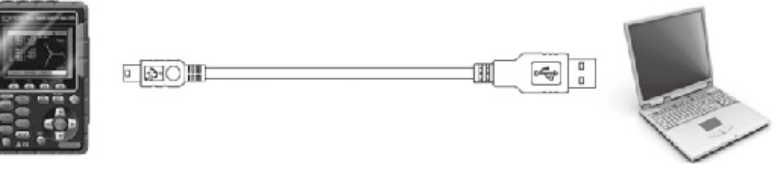

KEW 6315

يحتوي هذا الدليل على تعليمات حول كيفية تثبيت برمجيات "KEW Windows for KEW6315" المرفق مع 6315 KEW.

#### 1. مقدمة

- الواجهة
  الواجهة
  هذا الجهاز مزود بواجهات USB وBluetooth.
  هذا الجهاز مزود بواجهات USB وUSB.
  طريقة الاتصال: USB إصدار 2.0
  ملف التعريف المتوافق: 5.0
  ملف التعريف المتوافق: GATT
  يمكن القيام بما يلي عن طريق الاتصال عبر USB/Bluetooth.
  يمكن القيام بما يلي عن طريق الاتصال عبر USB/Bluetooth.
  \* إعداد الإعدادات للجهاز من خلال جهاز كمبيوتر شخصي
- \* عرض النتائج المقاسة على جهاز الكمبيوتر في شكل رسومي في الوقت الحقيقي، وحفظ البيانات المقاسة في نفس الوقت

متطلبات النظام
 \* SO (نظام التشغيل)
 \* NO المدعوم، يرجى التحقق من ملصق الإصدار الموجود على علبة القرص المضغوط أو زيارة موقعنا الإلكتروني.
 \* عرض X 768 نقطة، 65536 لونًا أو أكثر
 \* HDD (مطلوب مساحة على القرص الصلب)
 \* HDD أو أكثر (بما في ذلك Framework)
 \* Amework (بما في ذلك 4.6.1)

- علامة تجارية
- \* @Windows علامة تجارية مسجلة لشركة Microsoft في الولايات المتحدة.
  - \* ®Bluetooth هي علامة تجارية مسجلة لشركة .Bluetooth SIG.

أحدث البرمجيات متاحة للتحميل من موقعنا الإلكتروني. www.kew-ltd.co.jp

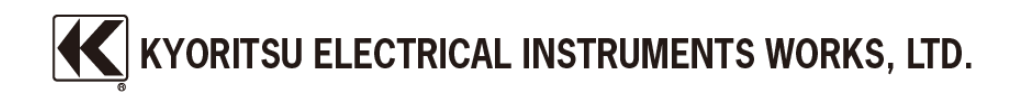

### 2. قم بتثبيت "KEW Windows for KEW6315"

- (1) ينبغي التحقق مما يلي قبل تثبيت هذا التطبيق. \* لتحضير نظامك للتثبيت، يرجى إغلاق كافة البرامج المفتوحة. \* تأكد من عدم توصيل الجهاز بالكمبيوتر الشخصي حتى اكتمال التثبيت.
  - \* يتعين إجراء عمية التثبيت وفقًا للحق الإداري.
- \* لاستخدام KEW Windows for KEW6315، يلزم وجود NET Framework 4.6.1. أو إصدار أحدث. إذا لم يتم تثبيت NET Framework 4.6.1. أو إصدار أحدث على جهاز الكمبيوتر الخاص بك، فسيتم تثبيته تلقائيًا عند تثبيت هذا التطبيق. يجب أن يكون لديك اتصال بالإنترنت لتثبيت NET Framework 4.6.1. أو أحدث.
  - (2) أدخل CD-ROM في محرك CD-ROM في جهاز الكمبيوتر الخاص بك. ستظهر بعد ذلك النافذة المنبثقة التالية في أعلى يمين الشاشة. انقر بزر الماوس الأيسر على هذا المربع.

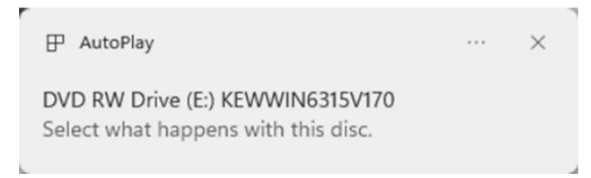

عندما يظهر المربع التالي. إذا ظهر "Run KEWSetupLauncher2.exe" انقر فوق وحدد "3) مربع حوار التحكم بحساب المستخدم، انقر فوق "Yes".

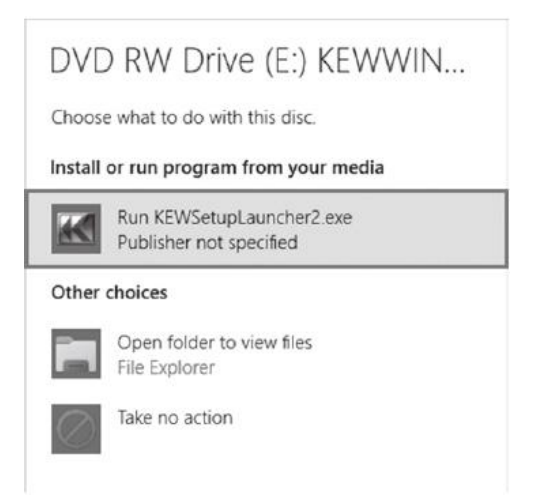

إذا لم يظهر (2) أو (3)، قم بتشغيل "KEWSetupLauncher2.exe" من القرص المضغوط.

(4) اقرأ License Agreement وفهمها ثم انقر فوق "....Next"، ثم انقر فوق "Next".

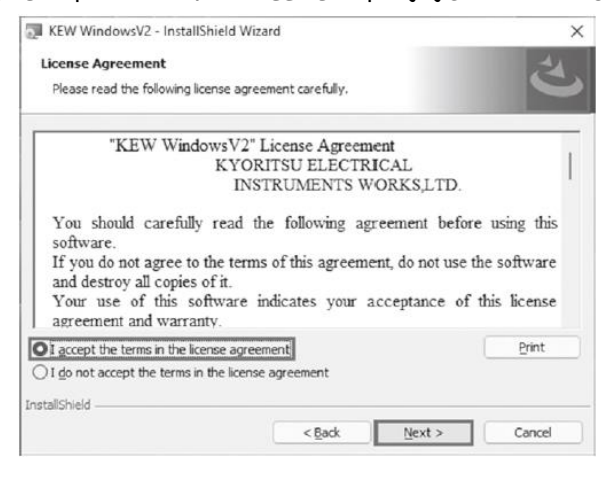

- (5) انقر فوق "Next" بعد إدخال معلومات المستخدم والمعلومات التكميلية الأخرى، ثم انقر فوق "Next". تأكد من إنشاء اتصال بالإنترنت، وإلا فقد يكتمل تثبيت هذا التطبيق.
  - (6) قم بتأكيد المعلومات الخاصة بالتثبيت، ثم انقر فوق "Install" لبدء التثبيت.
  - (7) انقر فوق "Finish" عندما يظهر مربع الحوار "InstallShield Wizard Complete".

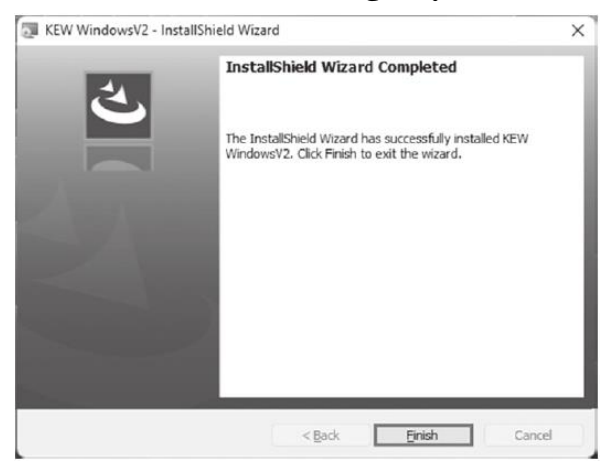

سيظهر المربع التالي إذا لم يتم تثبيت NET Framework 4.6.1. أو إصدار أحدث على جهاز الكمبيوتر الخاص بك.

| 🗔 KEW Wi      | ndowsV2 - InstallShield W                                                                                                    | izard                    | (_)<br>(         |          | ×  |
|---------------|----------------------------------------------------------------------------------------------------|--------------------------|------------------|----------|----|
| Installing    | KEW WindowsV2                                                                                                    |                          |                  |          | 31 |
| The pro-      | gram features you selected a                                                                                                    | are being installed.     |                  |          | 9  |
| ß             | Please wait while the Insta<br>take several minutes.                                                                                                    | allShield Wizard install | s KEW WindowsV2. | This may |    |
|               | Status:                                                                                                    |                          |                  |          |    |
|               | Installing microsoft .net fr                                                                                                    | amework 3.5 sp1 (wir     | ndows feature)   |          |    |
|               | and the second second s |                          |                  |          |    |
|               |                                                                                                    |                          |                  |          |    |
|               |                                                                                                    |                          |                  |          |    |
|               |                                                                                                    |                          |                  |          |    |
|               |                                                                                                    |                          |                  |          |    |
|               |                                                                                                    |                          |                  |          |    |
| InstallShield |                                                                                                    |                          |                  |          | _  |
|               |                                                                                                    | < Back                   | Next >           | Can      | el |

إذا تم عرض رسالة تتطلب إعادة تشغيل جهاز الكمبيوتر الخاص بك، انقر فوق "Yes" وأعد تشغيل جهاز الكمبيوتر الخاص بك. قم بتشغيل "KEWSetupLauncher2.exe" من القرص المضغوط بعد إعادة تشغيل الكمبيوتر.

(8) عند اكتمال معالج التثبيت، تبدأ عملية التثبيت اللاحقة تلقائيًا.

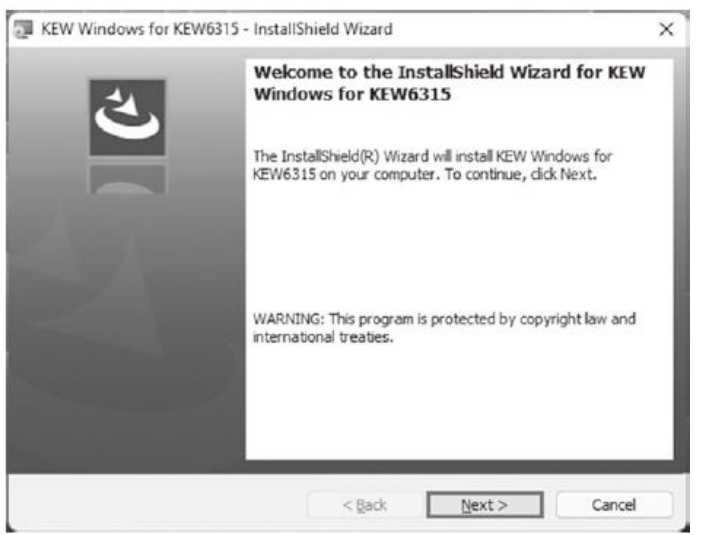

\* كيفية إلغاء تثبيت برمجيات الكمبيوتر: قم بالوصول إلى "لوحة التحكم" وانقر نقرًا مزدوجًا فوق "البرامج والميزات" لإزالة "KEW Windows for KEW6315" و "KEW Windows for KEW6315".

| USB | تشغيل | برنامج | تثبيت | .3 |
|-----|-------|--------|-------|----|
|     |       |        | -     |    |

(1) عندما يتم تثبيت KEW Windows for KEW6315 بنجاح على جهاز الكمبيوتر الخاص بك، يظهر مربع الحوار التالي لبدء تثبيت برنامج تشغيل USB. انقر فوق زر "Next".

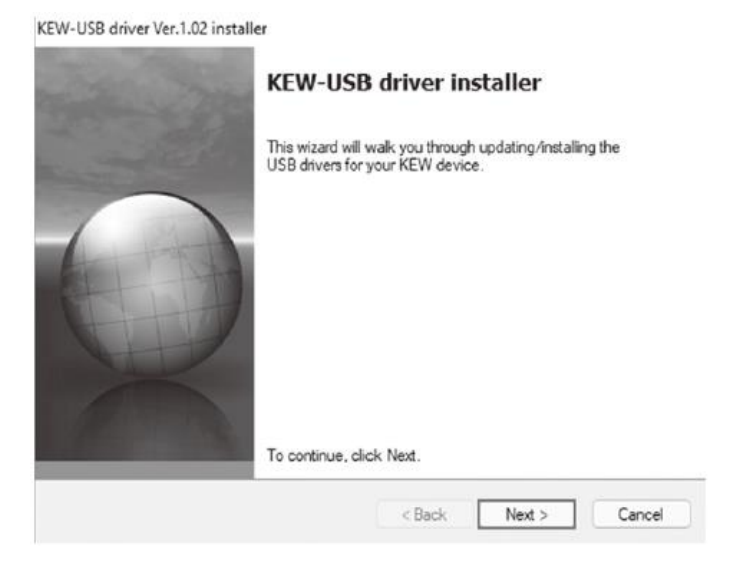

(2) اقرأ End User License Agreement وفهمها، ثم انقر فوق "....l accept"، ثم انقر فوق "Next".

| KEW-USB drive | r Ver.1.02 installer<br>icense Agreement                                                                     |                                                      | €          |  |
|---------------|----------------------------------------------------------------------------------------------------|------------------------------------------------------|------------|--|
|               | To continue, accept the following<br>agreement, use the scroll bar or pr                                     | license agreement. To read<br>ess the Page Down key. | the entire |  |
|               | End User License Agreement                                                                                   |                                                      | 1          |  |
|               | KYORITSU ELECTRICAL INSTRUMENTS WORKS, LTD.                                                                  |                                                      |            |  |
|               | You should carefully read the follo<br>software.                                                             | owing agreement before usin                          | g this     |  |
|               | If you do not agree to the terms of this agreement, do not use the<br>software and destroy all copies of it. |                                                      |            |  |
|               | O I accept this EULA                                                                                         | Save As                                              | Print      |  |
|               | O I do not accept this EULA                                                                                  |                                                      |            |  |
|               |                                                                                                    | Rack Nexts                                           | Cancel     |  |
|               |                                                                                                    | V DOCK IVEXT >                                       | Cancer     |  |

(3) إذا ظهرت رسالة التحذير الأمني التالية، انقر فوق "Install".

| -> | Windows Security                                                                                                    | $\times$ |
|----|----------------------------------------------------------------------------------------------------|----------|
| W  | ould you like to install this device software?                                                                                |          |
|    | Name: KYORITSU ELECTRICAL INSTRUMENTS WORKS, L<br>Publisher: KYORITSU ELECTRICAL INSTRUMENTS WORKS, L                         |          |
|    | Always trust software from "KYORITSU ELECTRICAL Install Don't Install INSTRUMENTS WORKS, L".                                  |          |
| 0  | Vou should only install driver software from publishers you trust. How can I decide which device software is safe to install? | Ł        |
|    |                                                                                                    |          |

(4) يكتمل التثبيت عند ظهور النافذة التالية. انقر فوق "Finish".

| KEW-USB driver | Ver.1.02 installer |
|----------------|--------------------|
|----------------|--------------------|

| Installation is com                                                                                    | plete.                                                                               |
|----------------------------------------------------------------------------------------------------|--------------------------------------------------------------------------------------|
| The drivers were successfully in<br>You can now connect your devi<br>came with instructions, please re | stalled on this computer.<br>ice to this computer. If your device<br>ead them first. |
| Driver Name<br>✓ KYORITSU ELECTRICA                                                                    | Status<br>Ready to use                                                               |
| < Back                                                                                                 | Finish Cancel                                                                        |

تم تثبيت برنامج تشغيل USB بنجاح. قم بتشغيل 6315 KEW أولاً، ثم قم بتوصيله بجهاز الكمبيوتر الخاص بك.

لإعادة تشغيل عملية تثبيت برنامج تشغيل USB المتقطعة، انقر بزر الماوس الأيمن على محرك الأقراص المضغوطة وانقر فوق "Open". انقر فوق "kewusb102\_setup.exe" وابدأ تشغيله في مجلد "برنامج التشغيل".

## 4. بدء تشغيل "KEW Windows for KEW6315

انقر فوق أيقونة "KEW WindowsV2" على سطح المكتب، أو انقر فوق "**ابدأ**" -> "**البرنامج**" -> "KEW WindowsV2" -- "KEW".

تأكد من بدء تشغيل 153 KEW قبل توصيل 6315 KEW بجهاز الكمبيوتر الخاص بك. ثم قم بتشغيل "KEW WindowsV2".

تظهر النافذة الرئيسية لـ "KEW WindowsV2". حدد "KEW6315" وانقر فوق "Start" أو انقر نقرًا مزدوجًا فوق "KEW6315" لبدء تشغيل 6315 KEW. انقر فوق "Close" أو زر الإغلاق (x) في أعلى اليمين لإنهاء البرنامج.

> NDW Wordswerk2: All Quality and reliability is one tradition

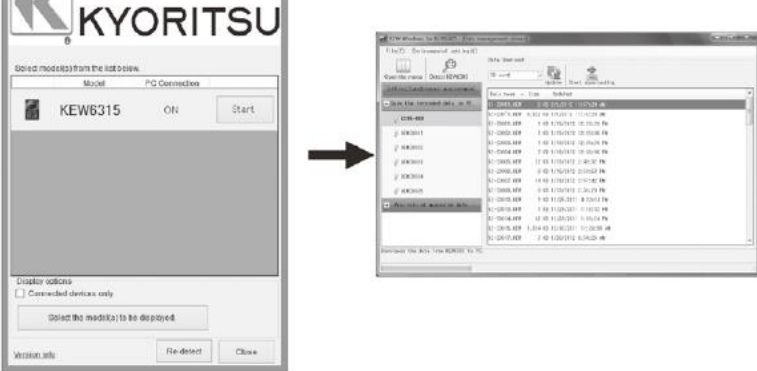

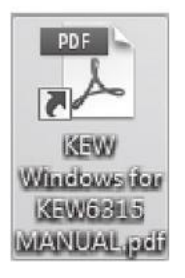

لمزيد من التعليمات، يرجى قراءة دليل التعليمات. انقر (انقر نقرًا مزدوجًا) على اختصار سطح المكتب إلى "KEW Windows for KEW6315 MANUAL".

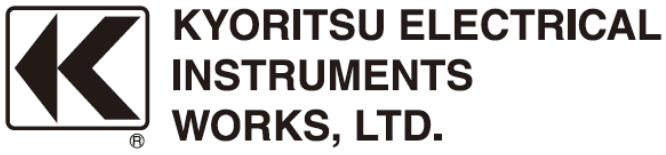

2-5-20,Nakane, Meguro-ku, Tokyo, 152-0031 Japan Phone: +81-3-3723-0131 Fax: +81-3-3723-0152 Factory: Ehime,Japan

www.kew-ltd.co.jp